#### Use the Setup Manager to install Ferrari F.1!

Launch the SETUP.EXE program you find in the main directory of your CD-ROM directly from the **File Manager** or through the File|Execute comand of the **Windows Program Manager**. Follow the instructions provided by the program itself and *HAVE FUN*!

# BUT FIRST ... READ ME!

Tips

Setup (1)

Be careful: if you do not want the **Setup Manager** to automatically install both languages, select the **Custom Installation** button and then unselect the language you are not interested in.

# Setup (2)

If you use a different shell from **Program Manager** it is always a good idea in any case to execute the **Program Manager** (PROGMAN.EXE) application before launching **Setup Manager**, otherwise you might not find the Ferrari group there. If you use **Norton Desktop for Windows** or similar shells you have nothing to worry about because the group will be created anyway.

### **Startup Sequence**

Sometime, computers find some problem to play the first image sequence about Enzo Ferrari. If you experience this kind of problem, please check the right configuration of your Video for Windows or other multimedia tools on your Windows95.

Also, close all other Windows applications that could allocate resources needed by Ferrari F.1.

If you are not still able to play the sequence, you can skip it modifing the setting of file FERRARI.INI in the directory FERRARI on your hard disk, of course after you have installed the CD-ROM. In section [Preferences] change the line:

introduction=1

to

introduction=0

and save the new configuration in FERRARI.INI.

The FERRARI.INI is a text file and you can modify it with a normal Windows editor, like NotePad or WordPad. When you will try to play the title **Ferrari F.1** again, automatically it will skips the first image sequence and you will start the consultation from the main menu.

## Video for Windows installation

If you don't have Windows 95 and you still don't have Video for Windows installed on your PC, you should install it now, prior to use **Ferrari F.1**; if you are using Windows 95 you DON'T have to install Video for Windows as it could cause problems to the standard version that comes with Windows 95 itself.

To install Video for Windows from this CD-ROM you need to run the program D:\vfwrt\setup.exe (you must replace D: with the letter corresponding to the CD-ROM unit on your computer) from File Manager or Program Manager (item Run... of menu File).

## **Audio board Settings**

If you have installed an old audio board (not Plug & Play) it is possible the default settings of the adapter for MIDI files are not correct and this can cause problems when playing the background music for the slide-show in **Ferrari F.1**. We suggest to check the settings in this way:

- in Windows, open the Control Panel and the MIDI Mapper icon of the Control Panel;

- select the setting named "... Ext FM" and click the button Modify;

- check the 16 channels (they must be all activated); if there are some channel not active, activate them by choosing for them the same port name displayed in the active channels;

- check the destination channel, it must be the same as the source channel for all the channels, but not for channel#10, that must be set to 16.

When all the settings are all right, click the button OK, then Close and finally close the Control Panel.

The first time you play a MIDI file you could see a message box saying that the music could be played in a wrong way, we suggest to ignore this warning and check the box that will stop this message from popping up again.

## Common problems

### ATI Mach 64

To avoid problems with the chroma key (widely used in Ferrari F.1) always use modes with at least 32K colors.

#### Soundblaster Pro

If you have problems *shutting up* the program with Shift+S you can always turn off the sound completely through ferrari.ini. Consult the Help file "Readme: FERRARI F.1", which you will find in the Ferrari group after installation, under the heading "For experts..."

#### Cirrus Logic GD 54xx, BIOS version 1.10

You may have problems maintaining the photo *palette* in the 1024 x 768 x 256 color video mode. In the 640 x 480 and 800 x 600 modes everything works fine.